**ESPACE PERSONNEL** 

# INSCRIPTIONS PERISCOLAIRES 2025-2026

Une démarche simple à réaliser en ligne pour bien préparer la rentrée !

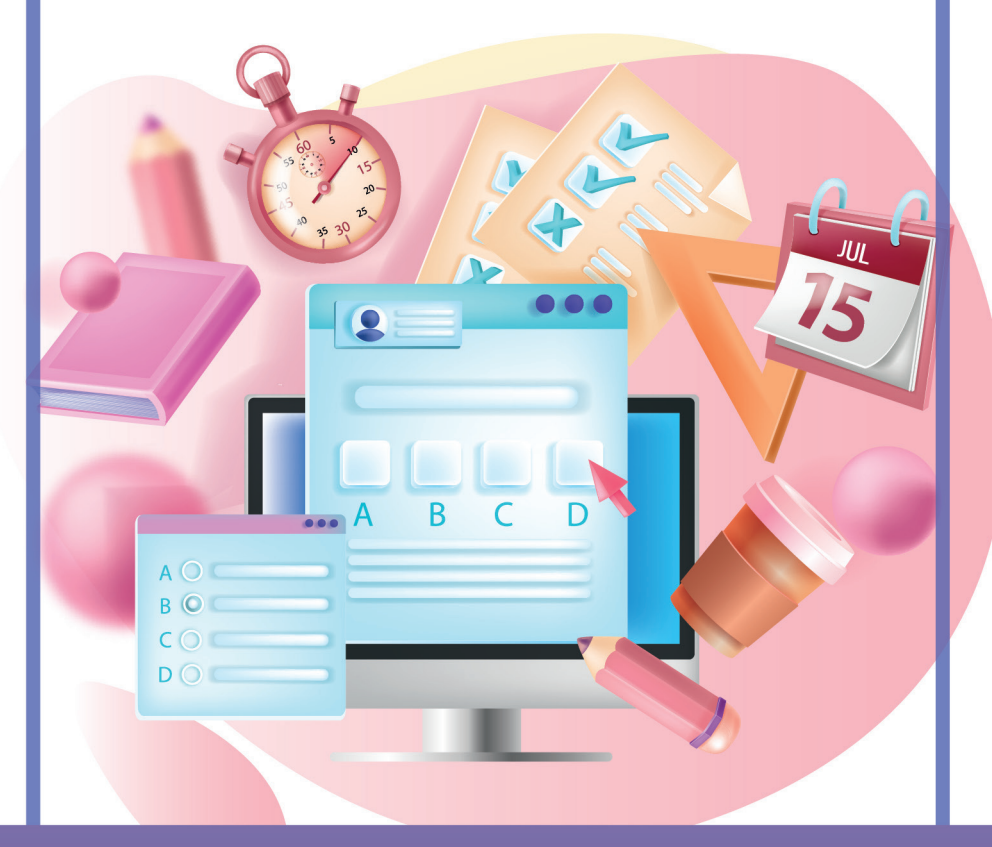

Accueil du matin • Restauration scolaire Accueil du soir • Accueil du mercredi

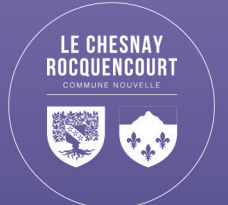

#### **TUTORIEL D'AIDE**

accueil du matin, restauration scolaire, accueil du soir, accueil du mercredi

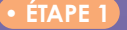

• ÉTAPE 1) Faire l'inscription administrative de son enfant Fiche de renseignements

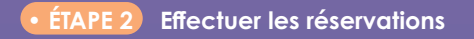

Pour tout complément d'information, vous pouvez contacter l'Accueil Famille au 01 39 23 23 66 ou accueilfamille@lechesnay-rocquencourt.fr

#### SE CONNECTER

- Se rendre sur le site de la mairie www.lechesnay-rocquencourt.fr
- Se connecter à votre Espace Personnel ou accès direct : www.espace-citoyens.net/lechesnay/espace-citoyens/Home/AccueilPublic
- Saisir son identifiant et son mot de passe

Contacter l'Accueil Famille si vous n'avez pas accès à votre Espace Personnel

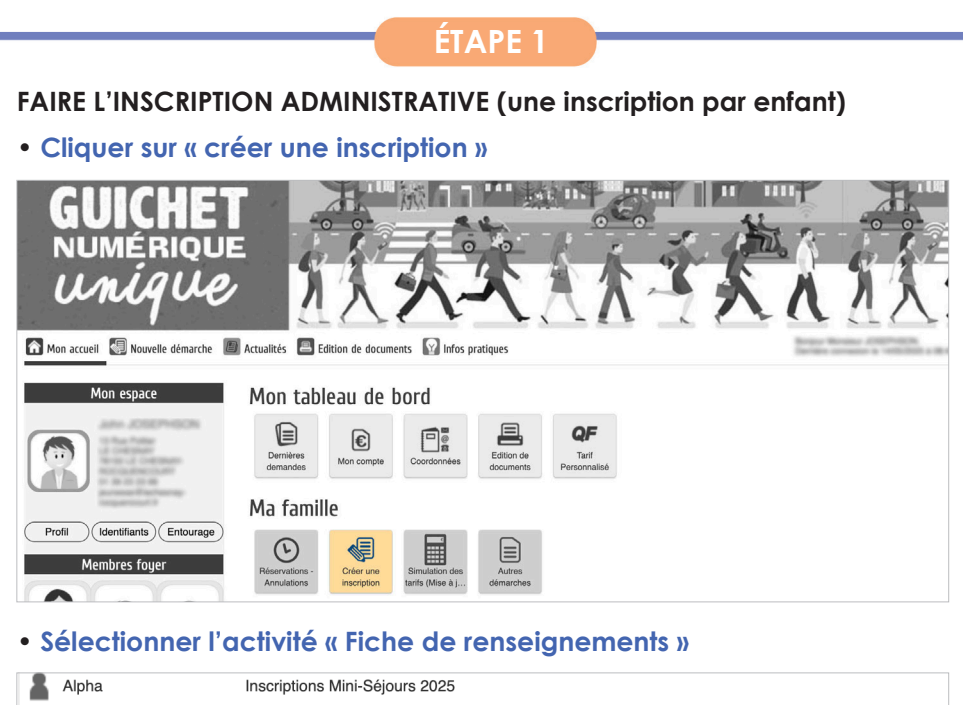

| ă. | Alpha | Inscriptions Mini-Séjours 2025            |
|----|-------|-------------------------------------------|
|    | Beta  | Inscriptions Mini-Séjours 2025            |
|    | Beta  | Fiche de renseignements Enfants 2025-2026 |
|    | Delta | Fiche de renseignements Enfants 2025-2026 |
|    | Gamma | Inscriptions Mini-Séjours 2025            |
|    | Test2 | Inscriptions Mini-Séjours 2025            |
|    |       |                                           |

- Prendre connaissance du règlement des activités périscolaires et de la démarche
- Cliquer sur commencer
- Dans l'étape « ma demande » **remplir le formulaire** en complétant les informations demandées
- Cliquer sur « aller à l'étape 2 »
- Le récapitulatif du formulaire apparaît : cliquer sur « valider »

### **VOTRE DEMANDE EST ENREGISTRÉE**

- Vous recevez un premier mail d'accusé de réception
- Vous recevez un deuxième mail lorsque votre demande sera traitée par l'Accueil
  Famille

Vous pouvez alors accéder à l'Étape 2

| ÉTAPE 2<br>RÉSERVER LES ACTIVITÉS PÉRISCOLAIRES SOUHAITÉES |                               |                          |                                 |                     |  |  |  |
|------------------------------------------------------------|-------------------------------|--------------------------|---------------------------------|---------------------|--|--|--|
| Ma famille                                                 |                               |                          |                                 |                     |  |  |  |
| Rése                                                       | Prvations -                   | Créer une<br>inscription | Simulation des tarifs (Mise à j | Autres<br>démarches |  |  |  |
| Cliquer sur l'activité souhaitée                           |                               |                          |                                 |                     |  |  |  |
| 💄 Beta                                                     | Beta Accueil Soir Elémentaire |                          | Ecole Elér                      |                     |  |  |  |
| 💄 Beta                                                     | Restaura                      | ation Scolaire           | Ecole Elér                      | mentaire GUYNEMER   |  |  |  |

Delta Accueil Mercredi

Accueils de Loisirs

## ACCUEIL DU MATIN • ACCUEIL DU SOIR • RESTAURATION SCOLAIRE

#### Si vous avez besoin de réserver

- Cliquer sur COMMENCER >
- Cliquer sur « appliquer une périodicité », sélectionner une date de début et de fin.
- Choisir les jours souhaités.
- Cliquer sur « appliquer la périodicité »

Les réservations s'éffectueront automatiquement pour toute l'année scolaire du lundi 1<sup>er</sup> septembre 2025 au vendredi 3 juillet 2026.

| m Semaine Mois            |                      |                              |          | Réservations du 02/09 | 2024 au 04/07/2025 | ▲ Mai 2025 | •     | Appliquer une périodicité      |
|---------------------------|----------------------|------------------------------|----------|-----------------------|--------------------|------------|-------|--------------------------------|
| Modifications apportées i | ci Réservations anté | rieures en attente d'instruc | stion    |                       |                    |            |       | Tout cocher / Tout<br>décocher |
|                           | Lundi                | Mardi                        | Mercredi | Jeudi                 | Vendredi           | Samedi     | Diman | che                            |
| 18                        | 28/04                | 29/04                        | 30/04    | 01/05                 | 02/05              | 03/05      | 04/05 |                                |
|                           | RS-                  | RS-                          |          |                       | RS-                |            |       |                                |
|                           | REPAS                | REPAS                        |          |                       | REPAS              |            |       |                                |
|                           |                      |                              |          |                       |                    |            |       |                                |
|                           |                      |                              |          |                       |                    |            |       |                                |

- Cliquer sur COMMENCER >
- Cliquer sur « appliquer une périodicité »
- Sélectionner une date de début et de fin
- Choisir l'option d'accueil : journée, matin ou après-midi puis cliquer sur « Appliquer une périodicité »

|    | Lundi | Mardi | Mercredi                                         | Jeudi | Vendredi | Samedi | Dimanche |
|----|-------|-------|--------------------------------------------------|-------|----------|--------|----------|
| 18 | 28/04 | 29/04 | 30/04<br>MERC_J<br>MERC_M<br>MERC_AM             | 01/05 | 02/05    | 03/05  | 04/05    |
| 19 | 05/05 | 06/05 | 07/05<br>MERC_J ① □<br>MERC_M ① □<br>MERC_AM ① □ | 08/05 | 09/05    | 10/05  | 11/05    |
| 20 | 12/05 | 13/05 | 14/05<br>MERC_J<br>MERC_M<br>MERC_AM             | 15/05 | 16/05    | 17/05  | 18/05    |

Les agendas annuels sont alimentés automatiquement selon vos demandes (choix de jours/semaine).

• Vous pouvez modifier les réservations si vous le souhaitez en cliquant sur la page d'accueil de votre espace personnel dans **« réservations - annulations ».** 

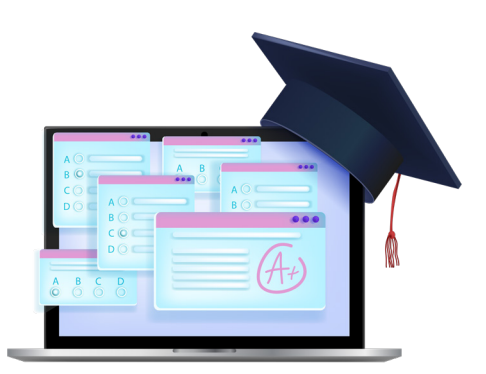

L'équipe de l'Accueil Famille se tient à votre disposition pour vous aider dans cette démarche d'inscription en ligne.

Félicitations, vous savez tout sur les inscriptions en ligne !

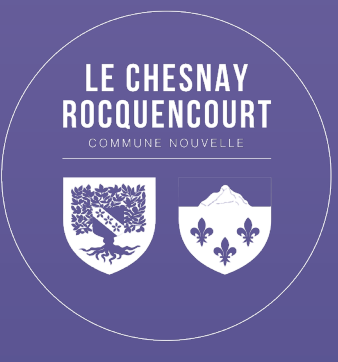

# **Accueil Famille**

01 39 23 23 66 13/15 rue Pottier (Hôtel de Ville 2 / Rez-de-chaussée) accueilfamille@lechesnay-rocquencourt.fr

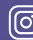